Redeeming your Friends of LVA Package Benefits:

Please start at our Box Office page from the LVA website

https://www.lasvegasacademy.net/general-8

1 - Step one is to make sure that your FOLVA Package Purchase is connected to your Box Office account. When you click on the "Buy Tickets" link from the LVA Box Office page, you should arrive at this calendar screen.

| as Vegos Academy of the total |        |        | Calendo | Curato                                        |        |                                                                                                    |          | -8 | toge |  |
|-------------------------------|--------|--------|---------|-----------------------------------------------|--------|----------------------------------------------------------------------------------------------------|----------|----|------|--|
|                               |        |        | <       | eptarritar 2021                               | - >    |                                                                                                    | 10       |    |      |  |
|                               | SURDAY | MONDAR | TURNAT  | WIDNISCHY                                     | NUMBER | PRIDWY                                                                                                    | DATURDAT |    |      |  |
|                               | 20     | 30     | 31      | 1                                             | 2      | 3                                                                                                    | 4        |    |      |  |
|                               | 5      | 6      | 7       | 8                                             | 9      | 10<br>and the P - Not Participant of the Participant of the Participant o | 10       |    |      |  |
|                               | 12     | 13     | 14      | 15<br>Marian'i Fariy Kan-<br>Marian'i Faring- | 16     | 17                                                                                                    | 18       |    |      |  |
|                               | 19     | 20     | 21      | 22                                            | 23     | 24                                                                                                    | 25       |    |      |  |
|                               | 28     | 27     | 28      | 29<br>Bend - her Cancerta                     | 30     | 1                                                                                                    | 2        |    |      |  |

2 - In the upper right, click on "Login". On the next screen you can use the login you already set up, or check to see if you have an account already. Many returning families who used Vendini may have an account that was rolled over from our previous platform. You can check this by clicking on "Use Normal Login"

3 - Please select "Use Normal Login" if you already have an account, or think you might have one. You can follow the prompts under "Forgot Password" to set a new password. If you are new to LVA, please register a new account following the "Register" link. *If you have already purchased a PFA, please log into your existing account to complete your FOLVA Package purchase.* 

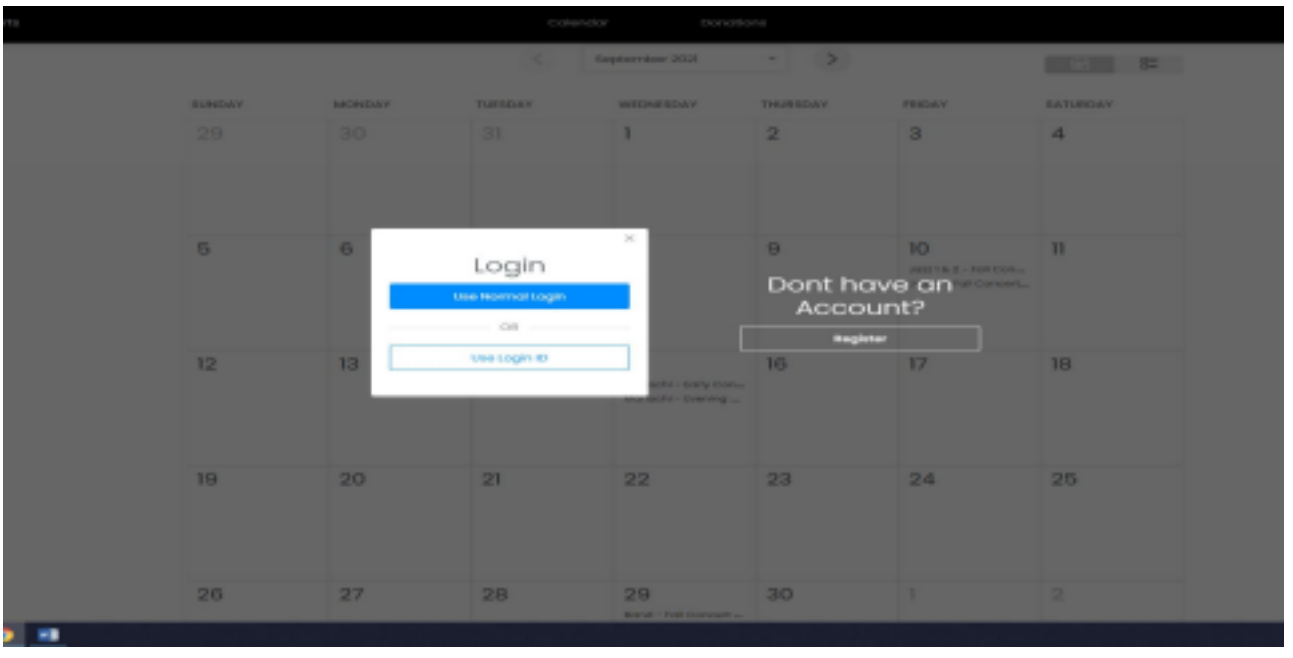

4 - Once you are logged in, your name should appear in the upper right and you can select a performance from the calendar.

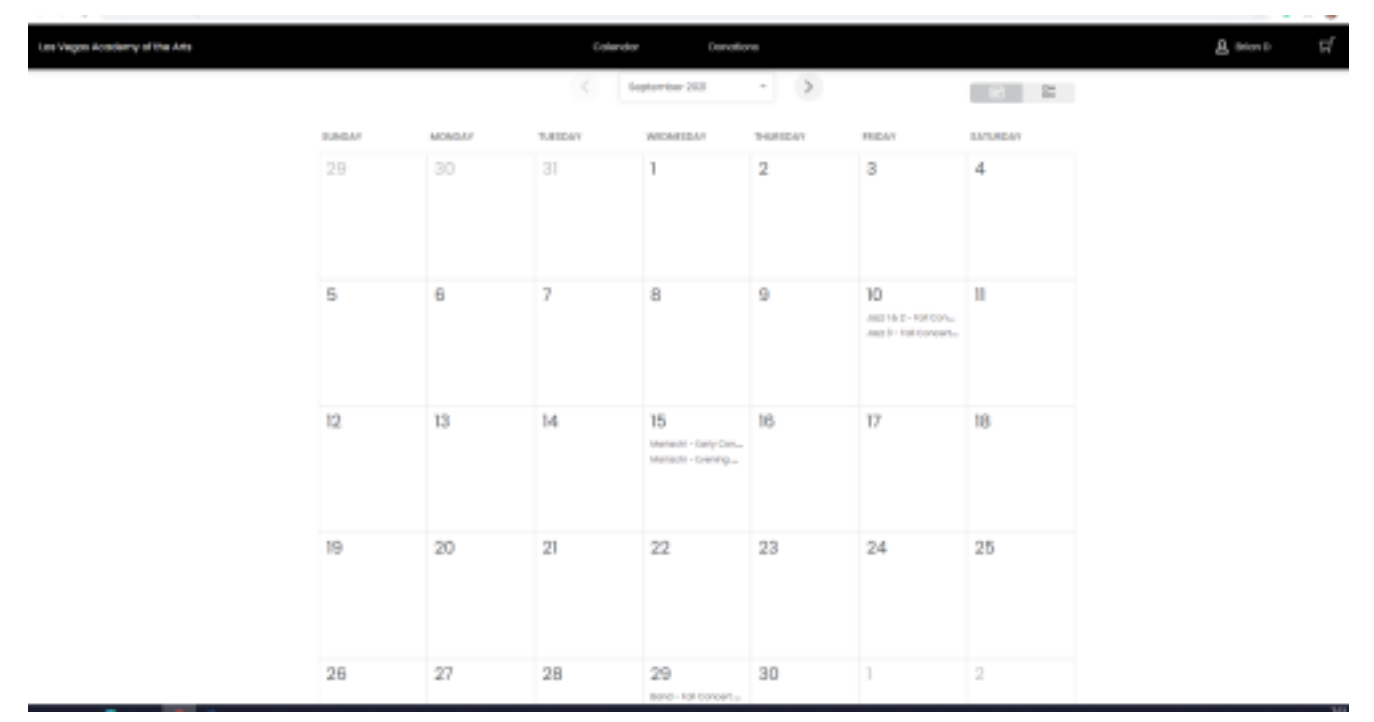

5 - When you select an event, a popup screen appears and you should see "Package Eligible" above the time for the event.

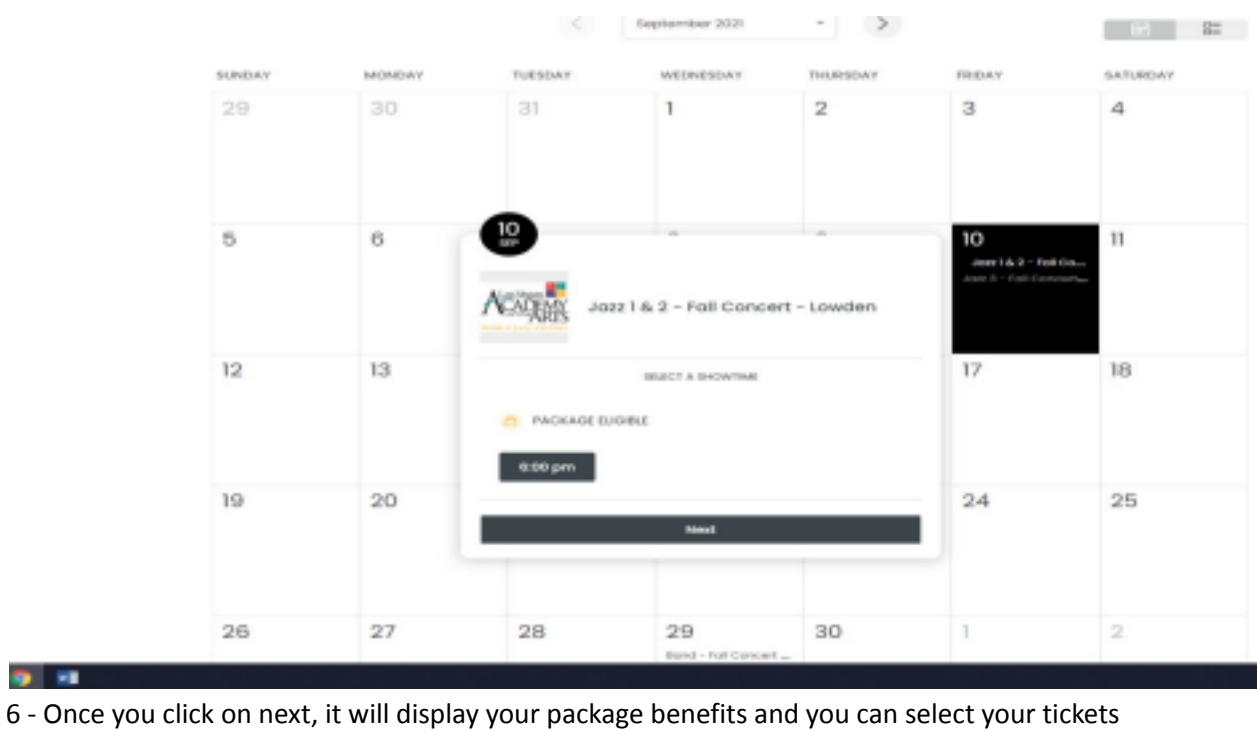

| Present link have and present that we have a link in the same of the term in the public. 6.000 pm.   Add Forma Cale Package Rewellin Deployed       |            | I CADEMY<br>of the ARTS<br>World Jazz Studies                                                                                 | -                                                                                                    | 10<br>20<br>27                                                                                                    | 2 | a<br>13 | 1                                  | 17<br>24 | 10 |  |  |  |
|----------------------------------------------------------------------------------------------------|------------|----------------------------------------------------------------------------------------------------|----------------------------------------------------------------------------------------------------|----------------------------------------------------------------------------------------------------|---|---------|------------------------------------|----------|----|--|--|--|
| Promotions<br>Central Administra<br>TRA Grant News 2007-21<br>TRA Grant News<br>10<br>1<br>1<br>1<br>1<br>1<br>1<br>1<br>1<br>1<br>1<br>1<br>1<br>1 |            | Planae jate the 74b July program to that find exect of the year. Tokets will ge chroade signerriter for of Tom to the public. | AM Perro Cale                                                                                                    |                                                                                                    |   | 600 pm  | 600 pm<br>Fachage Beefits Deployed |          |    |  |  |  |
| Carlos da Administra<br>PAR Social New 2009-121<br>Carlos 993-000<br>0                                                                              | Promotions |                                                                                                    |                                                                                                    |                                                                                                    |   |         |                                    |          |    |  |  |  |
|                                                                                                    |            |                                                                                                    | Ceneral Ad<br>PRA Do<br>DA Pasura<br>D<br>D<br>D<br>D<br>D<br>D<br>D<br>D<br>D<br>D<br>D<br>D<br>D<br>D<br>D<br>D<br>D<br>D<br>D | P14 Aboli New 300-01<br>14. 000 New 300-01<br>14. 000<br>14. 000<br>14. 00 |   |         |                                    |          |    |  |  |  |

7 - From there you, tickets will be added to your cart, and you can proceed to checkout.

**7**